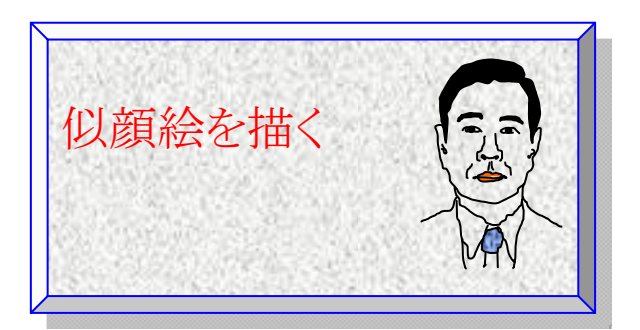

2003 年に作成した手順書を Word2007 で作り直ししてみました。上は私の似顔絵ですが 11 年前となるとやはり頭髪量は多かったようです。

似ていますでしょうか? そうですね、男前に描きすぎでしょうか? でも、これは20分くらいで描きあげたもので、誰でも簡単に描けるものですから、試してみましょう。尚、他人に見せたとき作成ノウハウは云わないほうが良いですよ。似顔絵描きが上手いの評判のままがいいですよ!

①準備するもの:顔写真。ただし、プリントしたものではなくjpg 画像です。
②図の挿入から写真を Word に貼り付ける(当時は小泉さんフィーバーでした)
③写真を Word 用紙いっぱいに広げる
④写真を薄い色に変える

図ツールバーの色の変更から淡色の種類の中から下書き素材として使いやすい色を選ぶ 描画線が目立つ色合い、描こうとする顔の特徴がようやく見える程度。

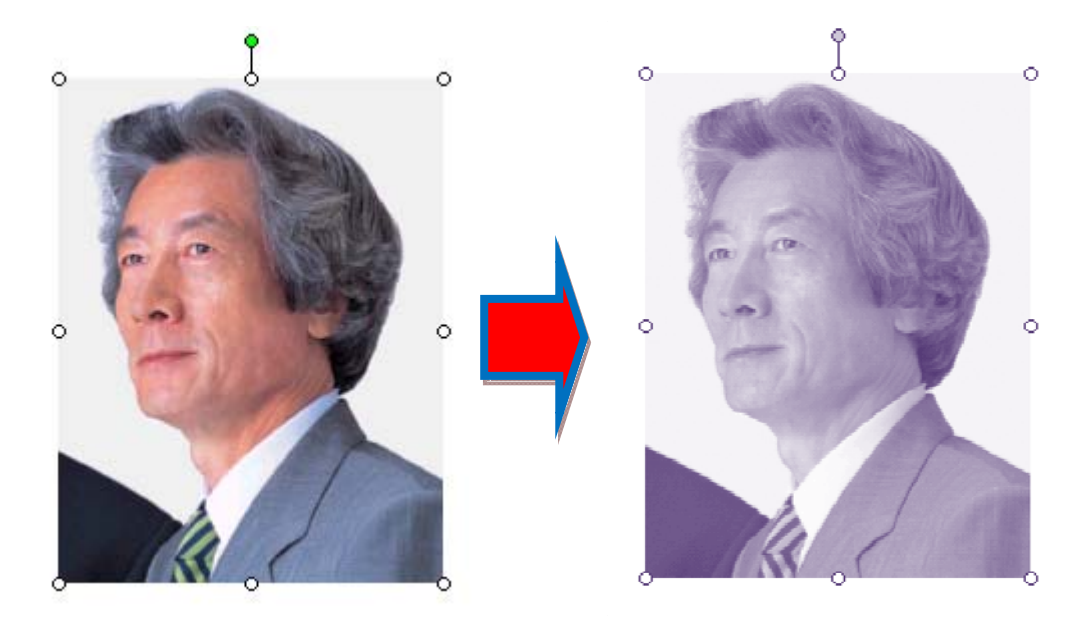

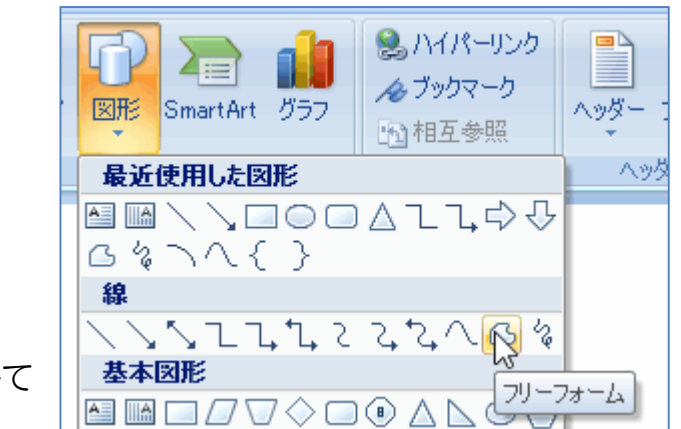

三 頂点の編集(E)

聞いたパス(N)

2

0

⑥髪型にマウスポインタを合わせ、ドラッグして

<

0

⑤挿入→図形からフリーフォームを選ぶ

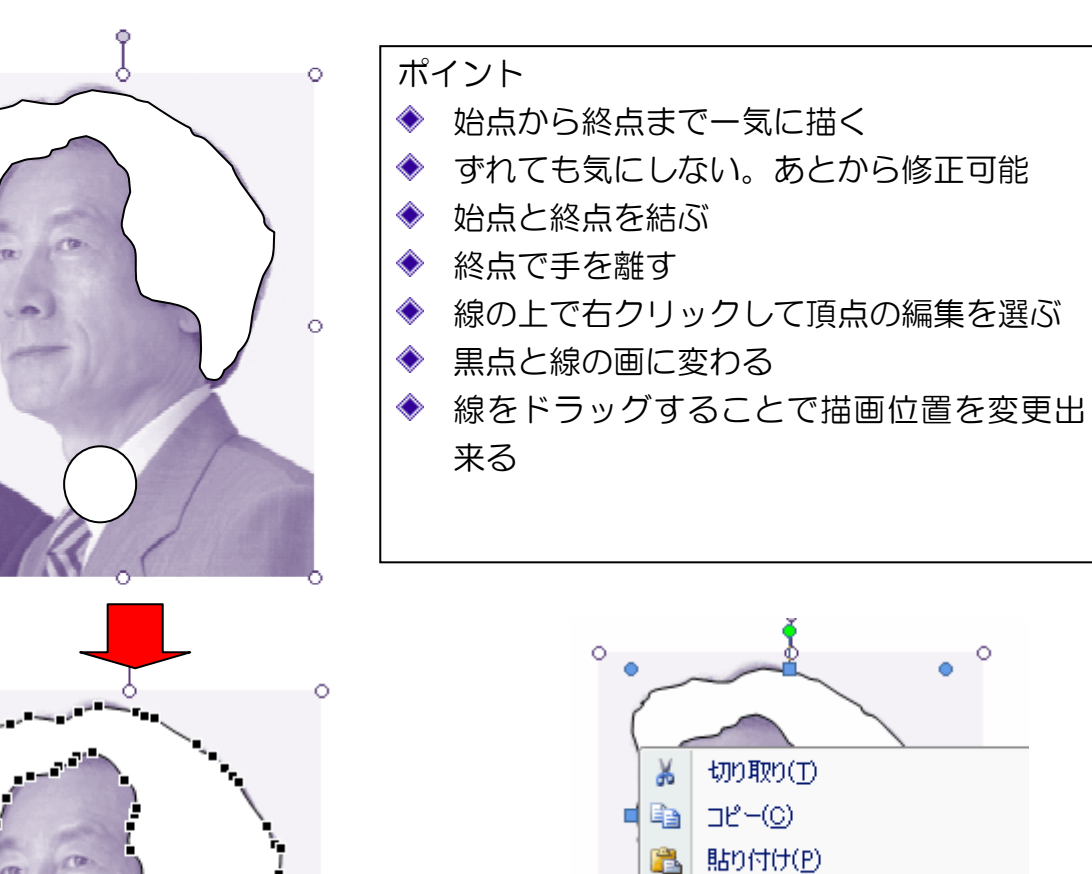

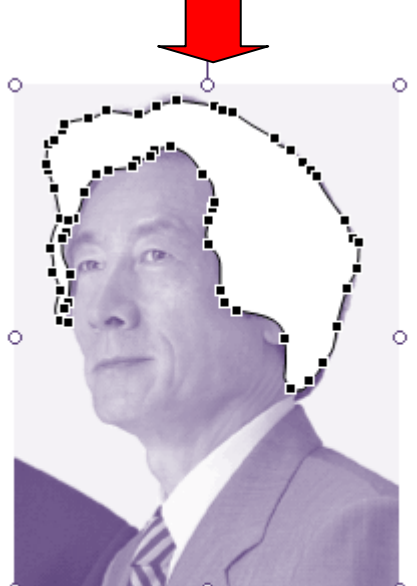

## ⑦塗色

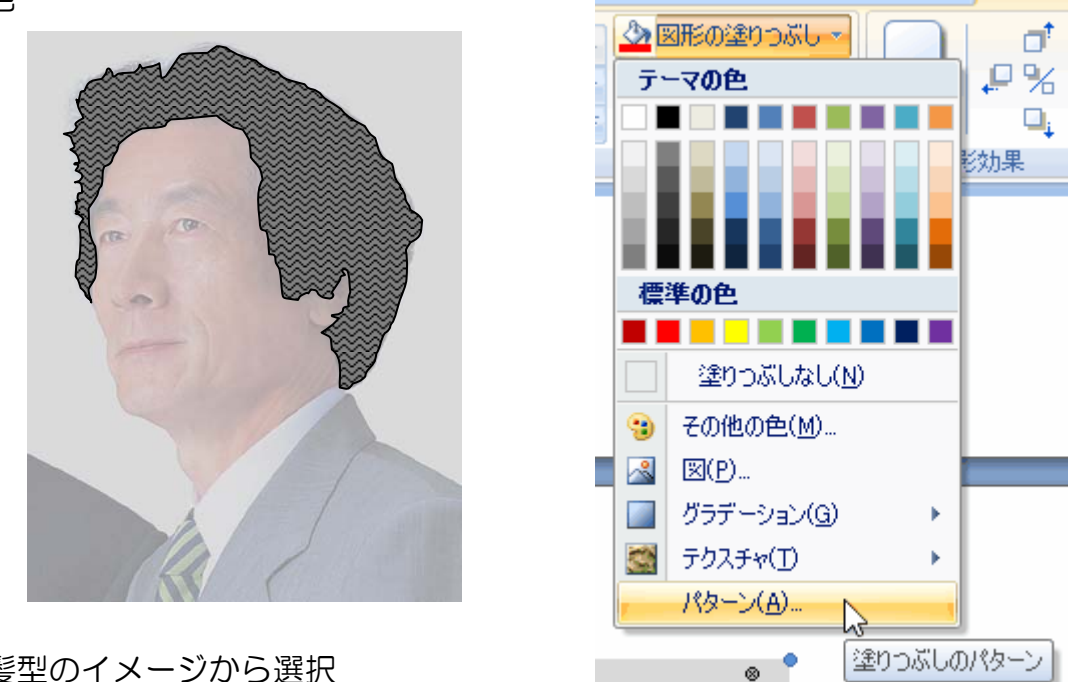

髪型のイメージから選択

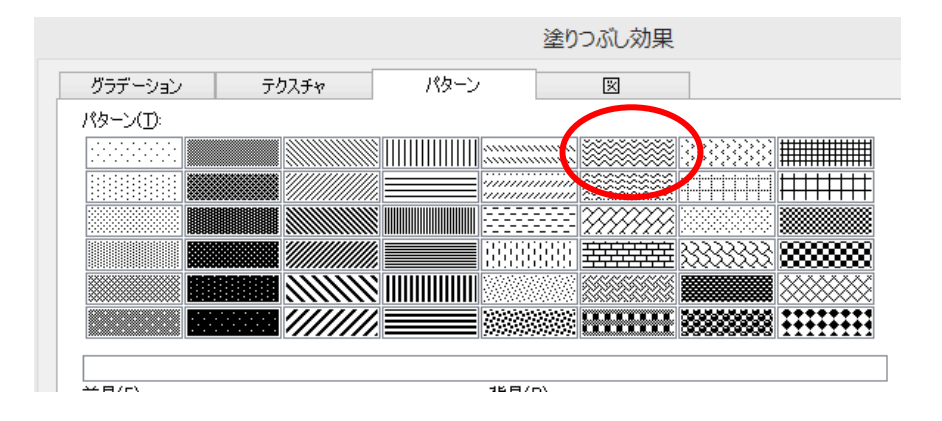

17722

## ⑧細部を描く

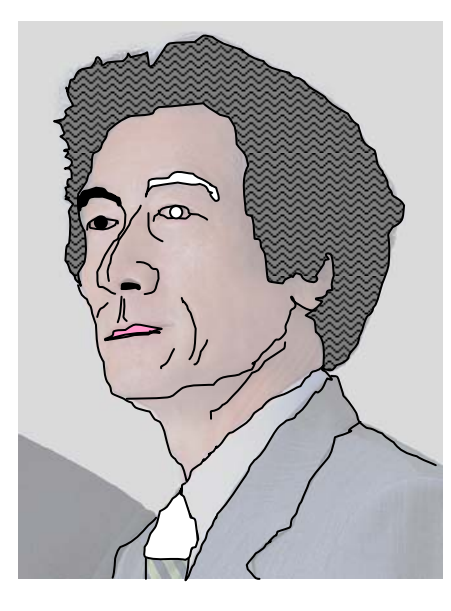

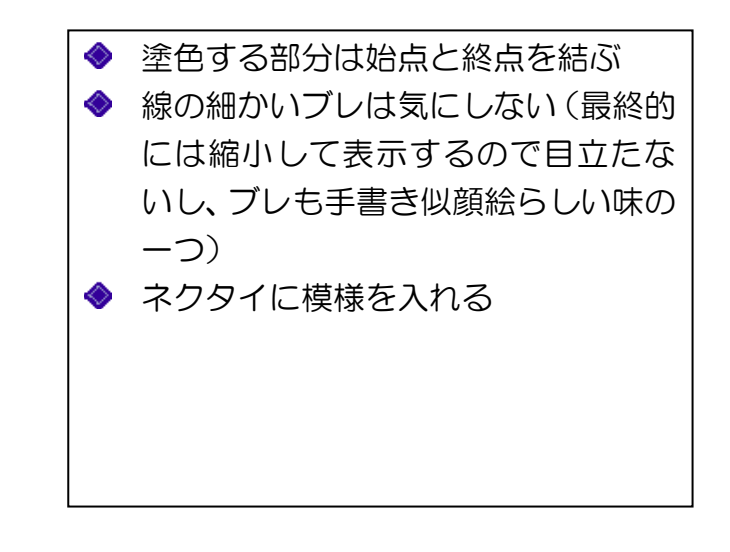

⑨写真を消す

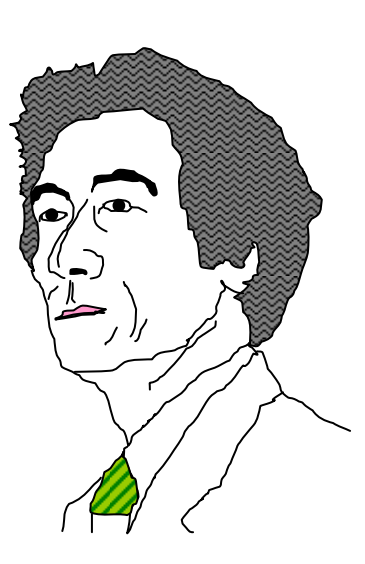

 描画線と重ならない単独の場所をクリックする 描画線が選択されていないことを確認 すること。選択されていると次の操作で 写真と一緒に消えてしまいます。
 Delete
 写真が消えて左のような描画だけになる
 従来はグループ化していましたが、最終 的には画像 jpg として利用することから Snipping を使って画像として取得する ほうが近道です。 SnippingはWindowsアクセサリーにあ ります。Snipping保存時に拡張子を jpg にすることを忘れないこと。